#### [4EC] LSC and AWB Module Calibration manual

## **Technical Report**

SAMSUNG ELECTRONICS RESERVES THE RIGHT TO CHANGE PRODUCTS, INFORMATION AND SPECIFICATIONS WITHOUT NOTICE.

Products and specifications discussed herein are for reference purposes only. All information discussed herein is provided on an "AS IS" basis, without warranties of any kind.

This document and all information discussed herein remain the sole and exclusive property of Samsung Electronics. No license of any patent, copyright, mask work, trademark or any other intellectual property right is granted by one party to the other party under this document, by implication, estoppel or otherwise.

Samsung products are not intended for use in life support, critical care, medical, safety equipment, or similar applications where product failure could result in loss of life or personal or physical harm, or any military or defense application, or any governmental procurement to which special terms or provisions may apply.

For updates or additional information about Samsung products, contact your nearest Samsung office.

All brand names, trademarks and registered trademarks belong to their respective owners.

© 2010 Samsung Electronics Co, Ltd. All rights reserved

2011.09.26 Hong. LSI CSE group Customer Service Engineering Team

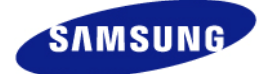

SAMSUNG ELECTRONICS

#### Module Cal. procedure summary

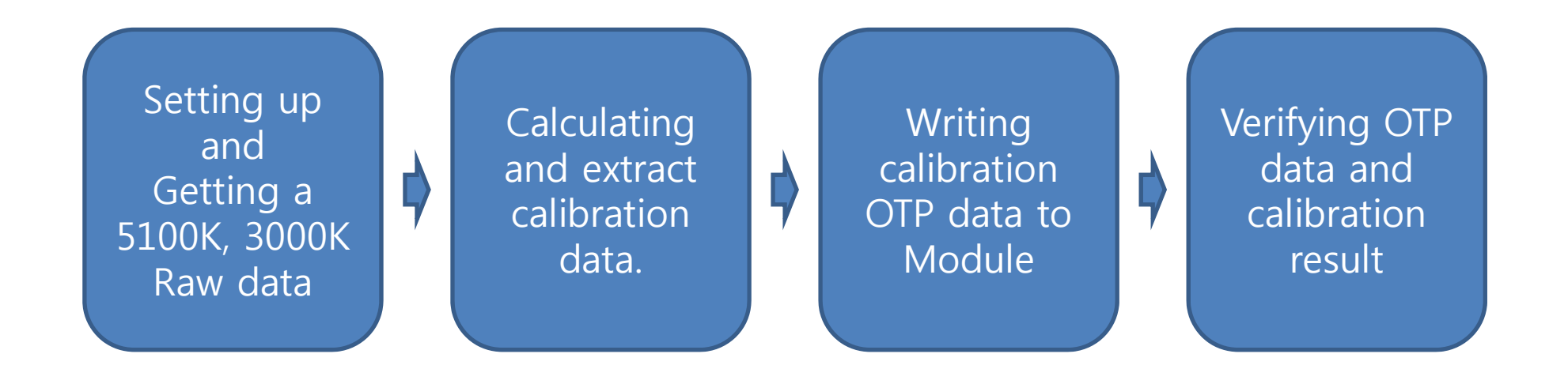

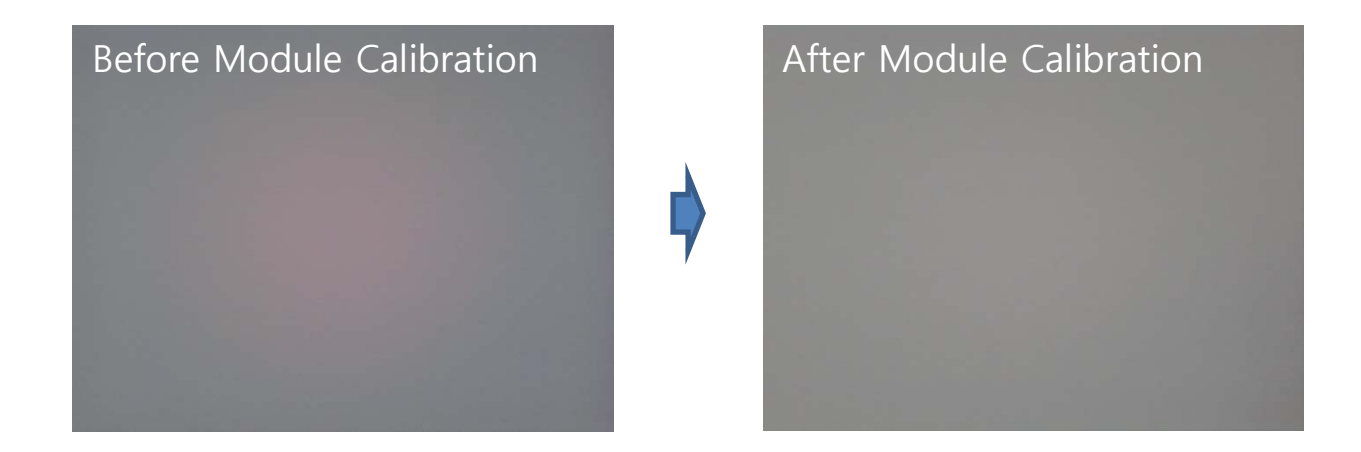

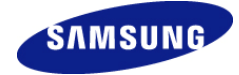

#### Setup and getting a raw data

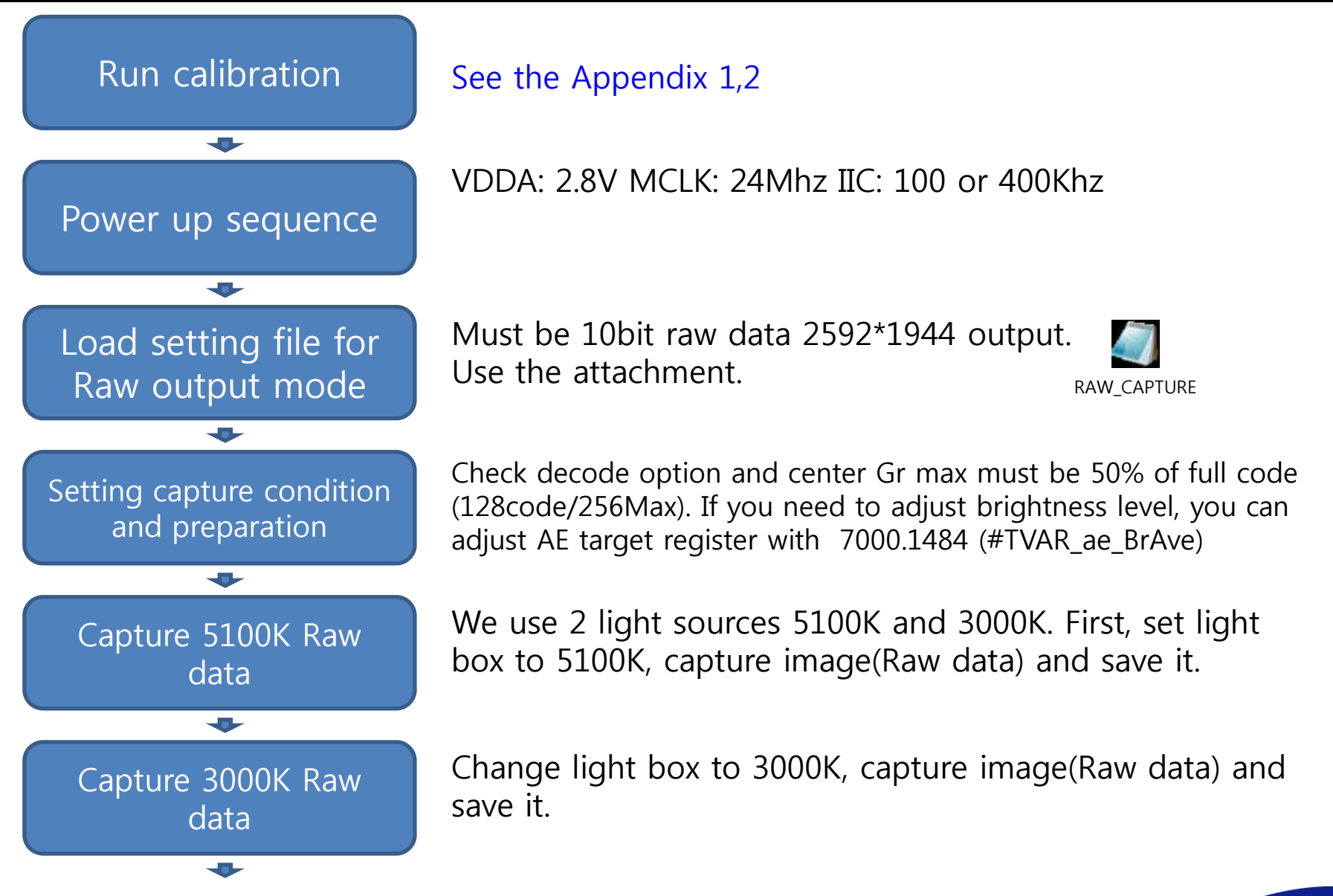

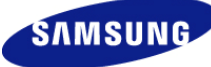

#### **Calculating and Writing OTP data**

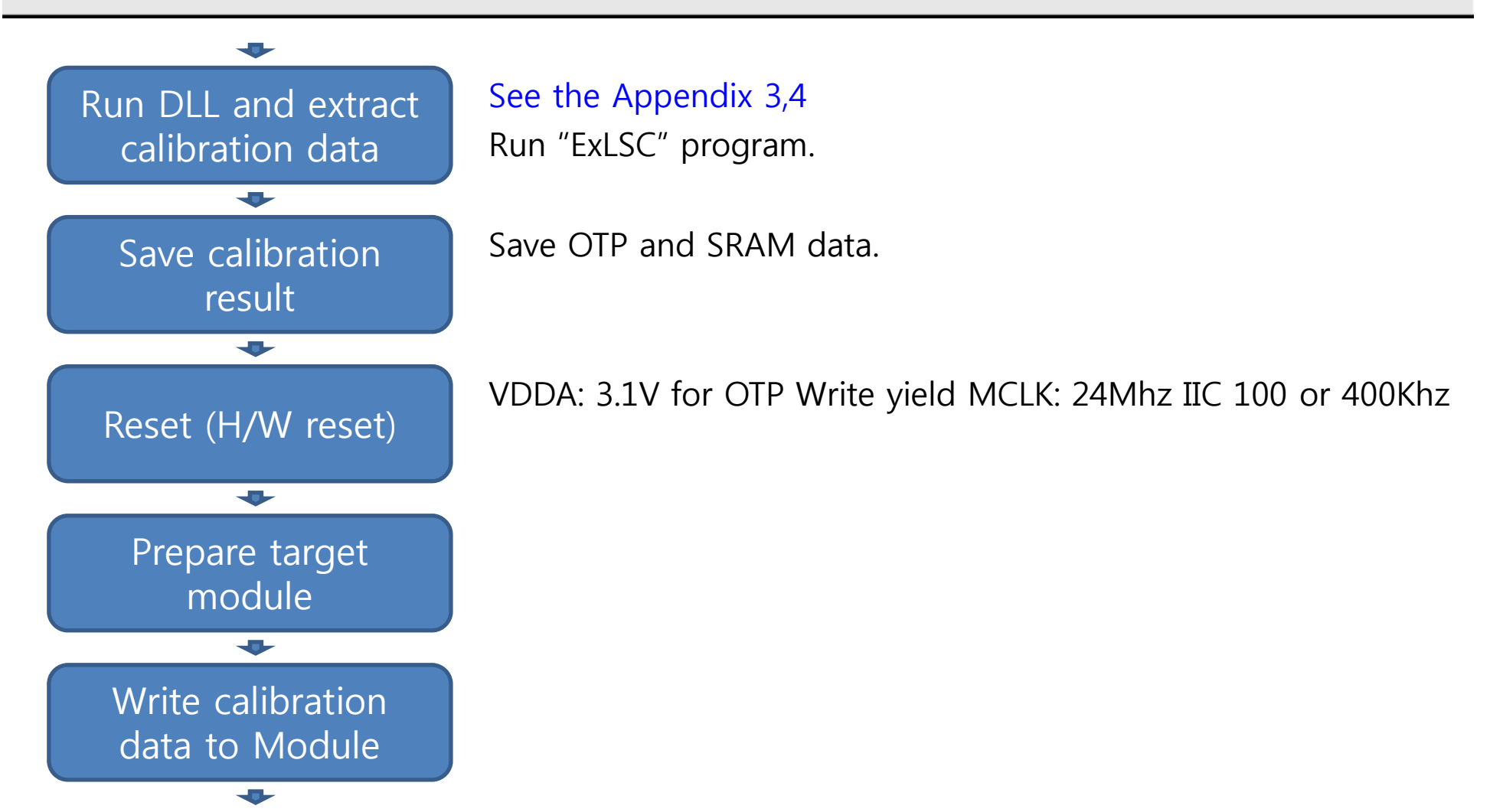

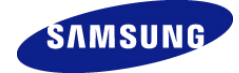

#### Verifying OTP data and Cal. result

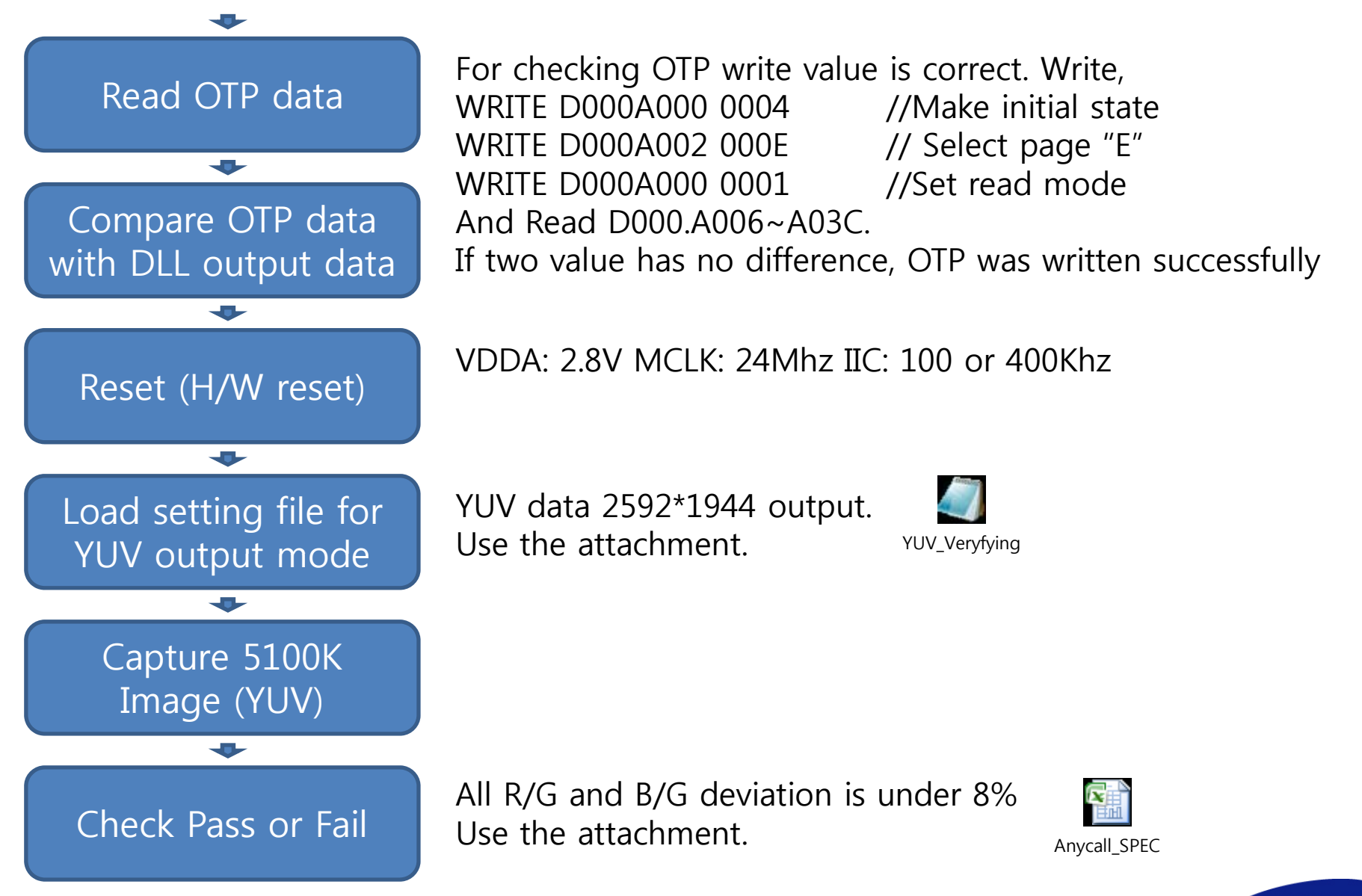

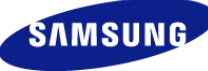

#### **Appendix) 1. Setting light source**

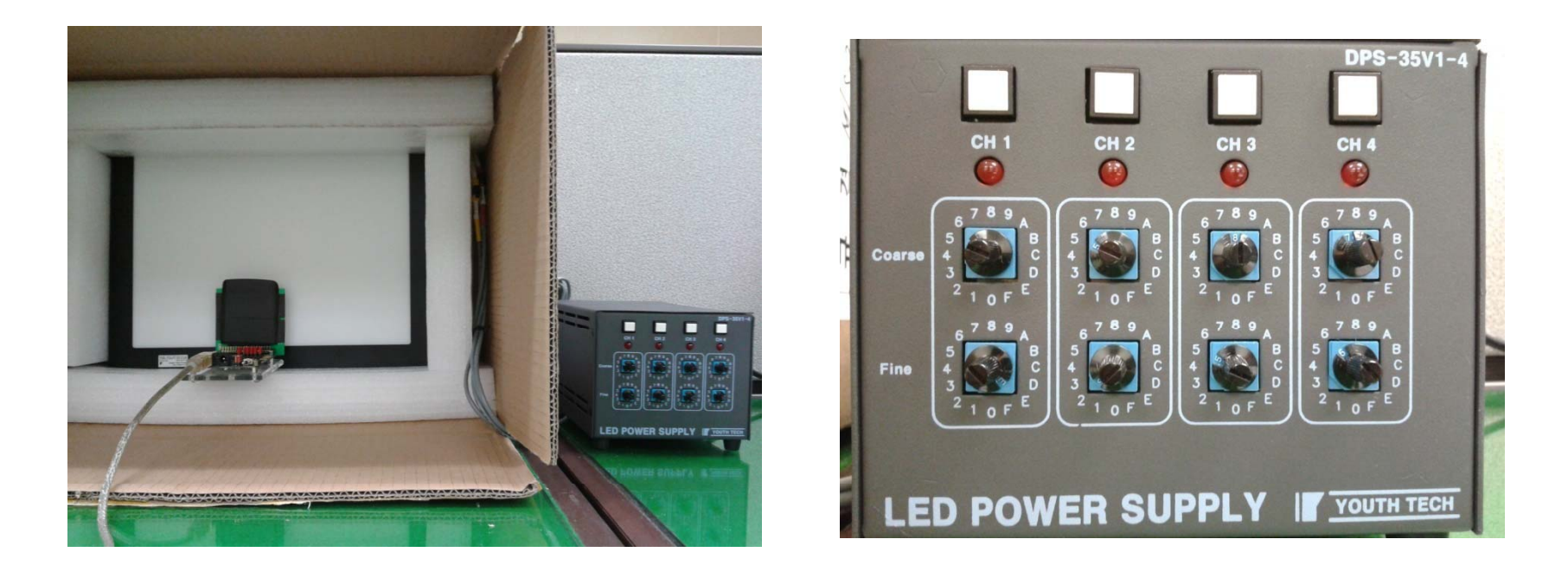

TN recommended light source : Manufacturer : YOUTHTECH Korea. Model : MLS-290X224-4C 4channel LED light box.

Adjust 3000K(+-100K) and 5100K(+-200K) to 4000Lux(+-200Lux)

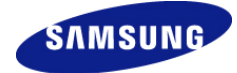

### Appendix) 2. Raw data capture condition

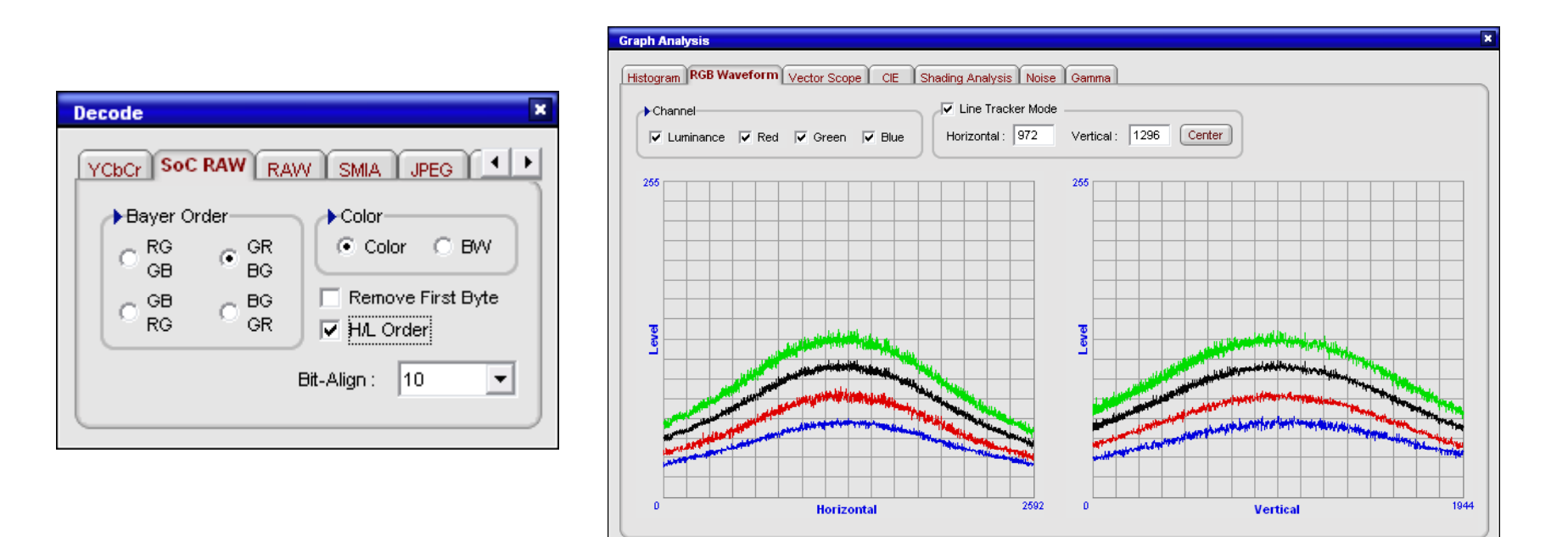

Condition:

Capture 5100K and 3100K.

Gr max value in image center must be 50% of full code (128code/256max)

Image format : Gr first, 10bit SOC raw 2592\*1944.

Use Raw data mode setting from S.LSI, Get 5100K and 3000K image. And save it for examples Cal01\_3000K.raw and Cal01\_5100K.raw

## Appendix) 3. Making reference AWB tuning value

This procedure is just run only 1 time for setting up Calibration system. Or you already have reference AWB value, this step can be skipped.

- 1. Prepare 5 typical module and Capture 5100K and 3000K raw data.(Refer to Appendix 1,2)
- 2. Check "Reference module", Click "Set Parameter" and Click "Run0".
- 3. Open Captured 3000K and 5100K image.
- 4. Calculated value update automatically in dialog box.
- 5. Repeat 5 module and average this value.
- 6. Use this average value for reference AWB tuning parameter.

|                                                                                                    |                                                                                                    | ExlSC(S5K4ECGX)                                                       |
|----------------------------------------------------------------------------------------------------|----------------------------------------------------------------------------------------------------|-----------------------------------------------------------------------|
| ExLSC(S5K4ECGX)                                                                                                    | 3.                                                                                                    | LSC AWB DLL Program                                                   |
| Gr 00 H 00<br>B 80 Gb 80<br>AWB tunning<br>3200K R 866 3200K B 350<br>5100K R 627 5100K B 508<br>✓ Reference module<br>2. Run0 | ▲ III → III → IIII → III → III → III → III → III → III → III → III → III → III → IIII → IIII → IIII → IIII → IIII → IIII → IIII → IIII → IIII → IIII → IIII → IIII → IIII → IIII → IIII → IIII → IIII → IIII → IIII → IIII → IIII → IIII → IIII → IIII → IIII → IIII → IIII → IIII → IIII → IIII → IIII → IIII → IIIII → IIII → IIII → IIII → IIIIII | 4         B         00         00         00         00           AUR |
| Set Parameters Run1                                                                                                    |                                                                                                    |                                                                       |

SAMSUNG ELECTRONICS

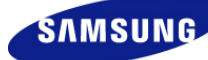

#### Appendix) 4. Calculating calibration data.

| ExLSC(S5K4ECGX)                                                                                                    |                                                                                                    | This<br>AWE                                         |
|----------------------------------------------------------------------------------------------------|----------------------------------------------------------------------------------------------------|-----------------------------------------------------|
| Image Size<br>Width 2592 Height                                                                                                    | 1944                                                                                                    | OTP                                                 |
| Channel Gain  Channel Gain  Gr  B  B  B  Channel Gain  B  Channel Gain  Channel Gain  B  Channel Gain  B  Channel Gain B  Channel Gain B | 80                                                                                                    | SKA                                                 |
| AWB tunning<br>3200K R 757 3200K B<br>5100K R 574 5100K B<br>Reference module                                                                                                    | 384<br>489                                                                                                    | 1. I<br>2. (<br>3. /                                |
| Set Parameters                                                                                                    |                                                                                                    | S                                                   |
| Open raw image (Color Temp. : 3200K)                                                                                                    |                                                                                                    | <u> </u>                                            |
| E Upto: CHL                                                                                                    | 수정한 날짜<br>2010-10-27 오후 5:.<br>2010-10-27 오후 6:.<br>2010-10-27 오후 6:.<br>2010-10-27 오후 6:.<br>2010-10-27 오후 5:. | 유형<br>파일 폴더<br>RAW 파일<br>RAW 파일<br>RAW 파일<br>RAW 파일 |
| 파일 이름(N):<br>파일 형식(T): Raw Files(*,raw)                                                                                                    | <b>_</b>                                                                                                    | 열기( <u>0</u> )<br>취소                                |
| Save OTP SetFile                                                                                                    |                                                                                                    |                                                     |
| 지장 위치(!): 🔒 CAL                                                                                                    | _ ← 🗈 🛍                                                                                                    | * Ⅲ▼<br>유형                                          |
| <b>3.</b>                                                                                                    | 2010-10-27 오후 5                                                                                                 | <br>파일 폴더                                           |
|                                                                                                    |                                                                                                    | TITI(-)                                             |
| 파일 형식( <u>T</u> ): CalULOTP<br>파일 형식( <u>T</u> ): Set Files(+,set)                                                                                                    | <b>•</b>                                                                                                    | <u>세상(S)</u><br>취소                                  |
|                                                                                                    |                                                                                                    |                                                     |

This is for getting LSC calibration data, Shading Alpha value and AWB calibration data.

OTP data would be written to module for calibration. SRAM data is Shading value for Simmian debugging.

- 1. Input AWB reference value that gotten in Appendix 3.
- 2. Open Captured 3000K and 5100K image.
- 3. Automatically calculated, Save OTP value ex) Cal01\_OTP.set and save SRAM data ex) Cal01\_SRAM.set

#### Calculated OTP data detail @ Appendix 5 Calculated SRAM data

|    | and the second second se |                                             |                                        |                                                |                                         | EVICO |                            | ×        |
|----|----------------------------------------------------------------------------------------------------|---------------------------------------------|----------------------------------------|------------------------------------------------|-----------------------------------------|-------|----------------------------|----------|
| A. | WRITE D0000012 0001<br>WRITE D000007A 0000                                                                                                    |                                             |                                        |                                                |                                         | EXLOC |                            |          |
|    | WRITE DODGADAC 00FC<br>WRITE DODGAD52 0145<br>WRITE DODGAD58 0108                                                                                                    |                                             |                                        |                                                |                                         |       |                            |          |
|    | WRITE DODCAGOD 0004<br>WRITE DODCAGE2 4000<br>WRITE DODCAGE2 0000<br>WRITE DODCAGE2 0000                                                                                                    |                                             |                                        |                                                |                                         | 1 🔺   | // TVAR_ash_p<br>s00287000 | GAS_high |
|    | WRITE DOODADO6 BEDAECHIFEF<br>datu)<br>p100 //waiting time                                                                                                    | F90220246A1FC1380F98DDF6C25                 | 0F60648C9F00CE802A55227C032F40F        | HSEO91294E9302ACFFFC640F8055D635068DEFFC       | 80701874410A050240 /// (64byte          |       | s002A0D26                  |          |
|    | WRITE DOODAD02 0001<br>WRITE DOODAD06 FE21809A8C0<br>data                                                                                                    | 0402FF2AE0FCC05073161CE2FC33                | 3001256FCD968F020CDC4FFF0850818        | N28D4FEF03FF83CAF56AFE8A303CWFFF6CE05E5        | 2906032550P966204D /// (64byte          |       | s0F120F00                  |          |
|    | p100 //waiting time                                                                                                    |                                             |                                        |                                                |                                         |       | s0F12000F                  |          |
|    | WRITE DODGADG2 0002<br>WRITE DODGADG6 FC582401864<br>data)                                                                                                    | WHECODISDESE16D06ABHHE1EI0                  | C0FA31D40292DFFE97E09E920BF0FF26       | R0FDEB80A8/A2886/C3310011EDF48/CA5750821       | #1393006803F1AFC /// (64byte            |       | s0F12000F                  |          |
|    | ptoo //waeing time                                                                                                    |                                             |                                        |                                                |                                         |       | SUFIZUFUF                  |          |
|    | WRITE DOOGAOO6 2200F8381F0                                                                                                    | 0EA4F03103C40F01CC002AC70A6F                | 041270FBC9505815461501C96FF83D3        | FFDE4F82404D08FFC8CFDCBA8450805E84FFFELD       | 5185F66C02F85FFC50 /// _ (64byte        |       | SOF120F00                  |          |
|    | p100 //waiting time                                                                                                    |                                             |                                        |                                                |                                         |       | s0F120000                  |          |
|    | WRITE D000A002 0004<br>WRITE D000A006 5088E518079<br>data)                                                                                                    | 1E2680006A8F3080C81708E57FFE                | EBOAS354080FC1810FB284FBFD9E77C        | 03C46F0067808173159F032190FA5F8008004D81       | 00CATVFDDESF271DED /// _ (64byte        |       | s0F120000                  |          |
|    | p100 //waiting time                                                                                                    |                                             |                                        |                                                |                                         |       | s0F12000F                  |          |
|    | WRITE DODGA002 0005<br>WRITE DODGA006 F4048EBFFEE                                                                                                    | 63087302DE1030770FE869080660                | 6FDFF1870FDF2F0315D0FC3FD2C2000        | 5E0FC2A18C000000000000000000000000000000000000 | 00000000000000000000000000000000000000  |       | s0F120F00                  |          |
|    | WRITE DODGADD2 0007                                                                                                    |                                             |                                        |                                                |                                         |       | s0F120F0F                  |          |
|    | WHITE DODDADDG G41A6762555<br>//coef_R_//coef_B_/                                                                                                    | s779ecococococococococococococococococococo | 00000000000000000000000000000000000000 | 000000000000000000000000000000000000000        | 000000000000000000000000000000000000000 |       | s0F120F00                  |          |
|    | p100 //waiting time                                                                                                    |                                             |                                        |                                                |                                         |       | s0F12000F                  |          |
|    | WRITE DOOGADOO DOOA                                                                                                    | //interface enable off                      |                                        |                                                |                                         |       | s0F120000                  |          |
|    | WRITE D000A062 0100<br>1207k 8                                                                                                    | //write mode disable                        |                                        |                                                |                                         |       | s0F12000F                  |          |
|    |                                                                                                    |                                             |                                        |                                                |                                         |       |                            |          |
|    |                                                                                                    |                                             |                                        |                                                | - R2                                    |       |                            | SAMSU    |
| _  |                                                                                                    | 0                                           |                                        |                                                |                                         | -     |                            |          |

#### Appendix) 5. Calibration data (OTP,SRAM)

OTP data would be written directly to OTP area in module. SRAM data is Shading value for Simmian debugging.

XX OTP.set YM CELER YM CELER CYM CELER CYM CELER CYM CELER CHYFR A HYC CLER CHYFr Hyn Chyfrae h yr fryn celer Chyfrae hyfr WRITE D0000012 0001 WRITE D000007A 0000 WRITE D000A04C 00FC WRITE D000A052 0145 WRITE D000A058 0108 WRITE D000A000 0004 LSC data WRITE D000A062 4000 WRITE D000A002 0000 WRITE D000A000 0003 WRITE D000A006 320709D0FD0210A5973B54FD0710FF5E6F6BDFD85F03CA5F017B4043D311F1FE2C30FC47605427316F00CB2F013EDFF829DB4102E82FFEFDE0F4DA3516FF12A0 /// .... (64byte data) p100 //waiting time WRITE D000A002 0001 WRITE D000A006 0015CF77DEF3B2FFF8BFF8B80DF44004CFE1700017ECF1E9FE7FB070880FDB8307E5B3D7CFD03A0FFF7DF69B1CEF403C5FF015B60206E1982FE3220FCFE8019>/// .... (64byte data) p100 //waiting time WRITE D000A002 0002 WRITE D000A006 EC360D00C80F029D3FE349DCDE01E1FF00F60007733230FE0A900155A01911000BFE004000D4E04AF207DEFD0F70021F1F1977E32B0707D0FD2B20988F3B86FD>/// .... (64byte data) pl00 //waiting time WRITE D000A002 0003 WRITE D000A006 0450FF148F0E70DA9203C4DF013FA098480F01002790FCCD20C98F27DF00C81F00324FA548E13901FB6FFE0C9028F73E13000BD001E91F281CEFEAFFED3FFF60>/// .... (64byte data) p100 //waiting time WRITE D000A002 0004 WRITE D000A006 F07926034AFE10E001FBFF4186F065070570FD2EC0E8E534D8FD0230FF42EF5546DDD402D69F000C60B99A1361FF2270FD7BC0474E238100D3EF01C2AFCA7DE3>/// .... (64byte data) p100 //waiting time WRITE D000A002 0005 p100 //waiting time WRITE D000A002 0007 //coef R> //coef B> //const R>//const B>//const R H>//const B H p100 //waiting time

WRITE\_D000A000\_0004>> //interface\_enable\_off
WRITE\_D000A000\_0000>> //interface\_enable\_off
WRITE\_D000A062\_0100>> //write\_mode\_disable

AWB data

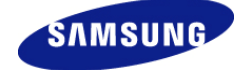

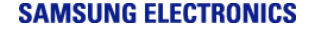

#### Appendix) 6. OTP related setting in Init set file.

Each OTP function(Shading, AWB, Alpha) can be on and off.

This is example for module calibration. All OTP function is off.

This is example for real project. Use OTP function(Shading, AWB, not Alpha function).

| // OTP setting         |                                                                |  |  |  |
|------------------------|----------------------------------------------------------------|--|--|--|
| s002A0722<br>s0F120100 | //skl OTP usWaitTime This reg should be in fornt of D0001000   |  |  |  |
| s002A0726              |                                                                |  |  |  |
| s0F120001              | //skl_bUseOTPfunc OTP shading is used,this reg should be 1 //  |  |  |  |
| s002A08D8<br>s0F120001 | //ash bUseOTPData OTP shading is used, this reg should be 1 // |  |  |  |
| s002A146E              | _                                                              |  |  |  |
| s0F120000              | //awbb_otp_disable OTP AWB (0: use AWB Cal.) //                |  |  |  |
| s0F120000              | //ash_bUseGasAlphaOTP OTP alpha is used, this reg should be 1  |  |  |  |

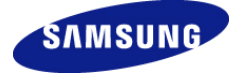

SAMSUNG ELECTRONICS

#### Appendix) 7. OTP Write and Read method

This is example that you want to Write 64 byte data to Page 0 of OTP

WRITE D0000012 0001 WRITE D000007A 0000

// S/W core reset // Clock enable to control block

// make initial state

| WRITE D000A04C 00FC | // set EXTCLK 24Mhz |
|---------------------|---------------------|
| WRITE D000A052 0145 | // set EXTCLK 24Mhz |
| WRITE D000A058 0108 | // set EXTCLK 24Mhz |

WRITE D000A000 0004 WRITE D000A062 4000 bit) WRITE D000A002 0000 WRITE D000A000 0003

// set PAGE 0 of OTP ( 0<=PAGE<=F)
// set write mode</pre>

// repeat write enable (main & redundancy

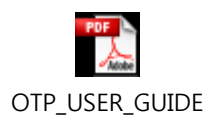

WRITE D000A006 8E0AEC....(max 64 byte) p100 //waiting time

WRITE D000A000 0004// interface enable offWRITE D000A000 0000// interface enable offWRITE D000A062 0100// write mode disable

#### This is example that you want to Read data to Page 0 of OTP

WRITE D0000012 0001 WRITE D000007A 0000 // S/W core reset // Clock enable to control block

WRITE D000A000 0004 WRITE D000A002 0000 WRITE D000A000 0001 p100 //waiting time // make initial state
// set PAGE 0 of OTP ( 0<=PAGE<=F)
// set Read mode</pre>

READ D000A006 READ D000A008

••••

WRITE D000A000 0004 WRITE D000A000 0000 SAMSUNG ELECTRONICS //interface enable off //interface enable off

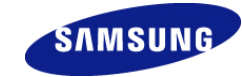

#### Appendix) 8. OTP MAP

This is OTP Map. Page 6,A,B,C,D can use freely user site.

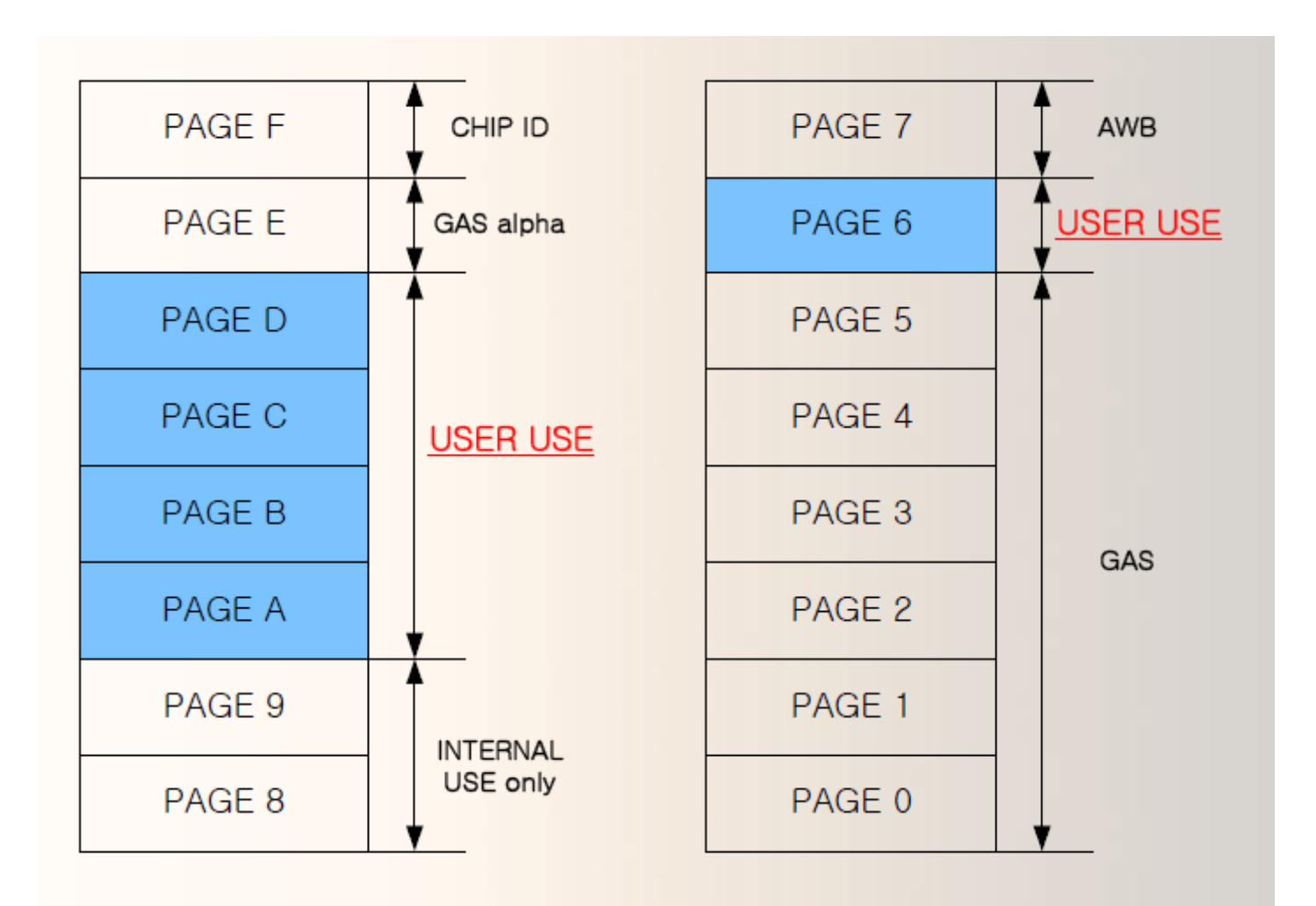

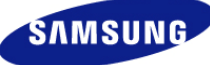

# LSC and AWB Module Calibration manual for Alternative Supplier.

#### Module Cal. procedure summary

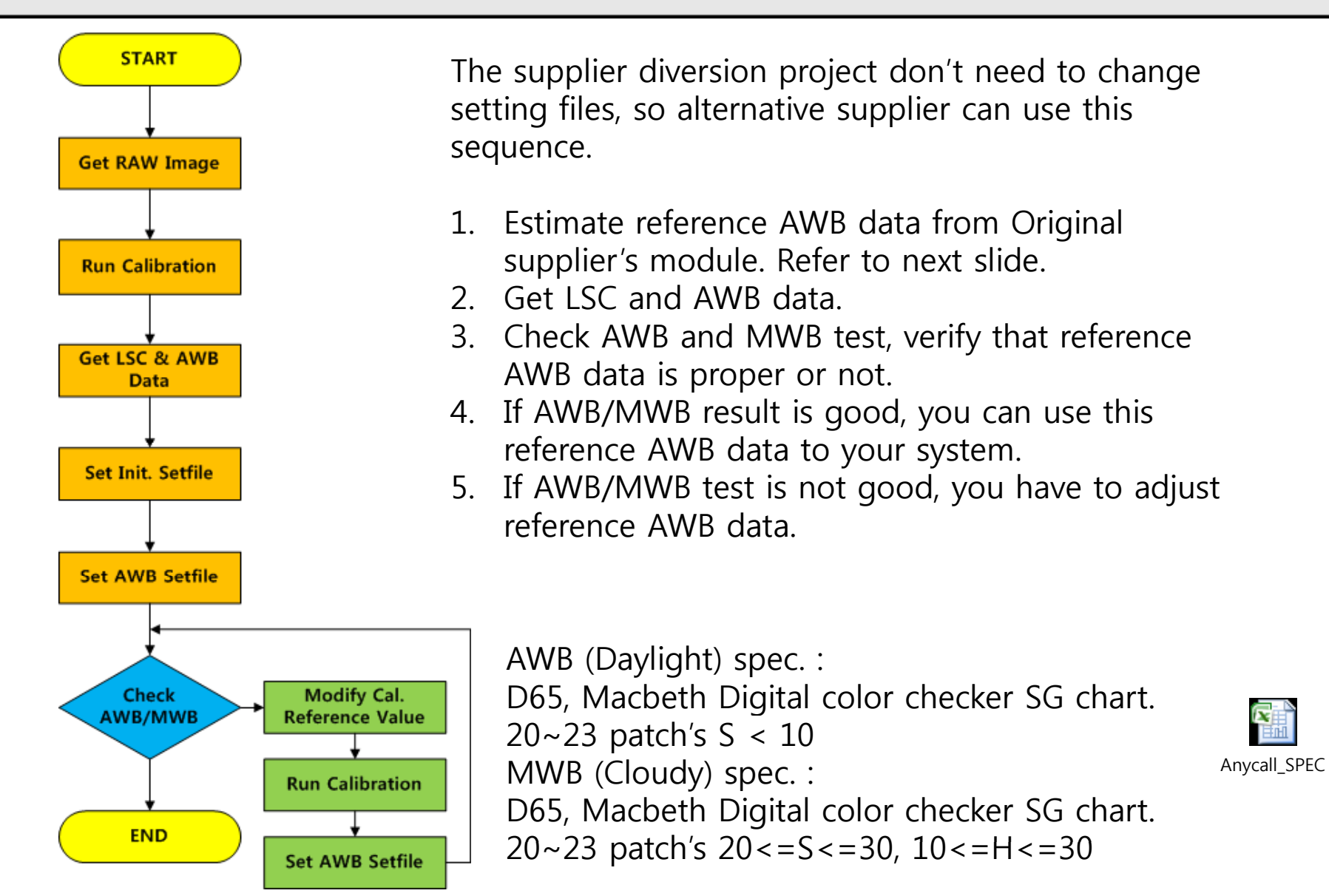

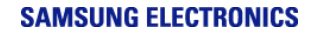

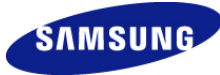

## **Getting reference AWB data**

If you have first vendor's module (OTP written), you can estimated reference AWB value and can match your new light source box without difference from original module.

- 1. Prepare original module and Capture 5100K and 3000K raw data.(Refer to Appendix 1,2)
- 2. Using Image analysis tools, get center 100x100 's R,G,B average code.
- 3. Input RGB codes in attached excel sheet.
- 4. Read OTP's AWB coefficient data. 7Page D000.A006~A010. Refer to Appendix 7.
- 5. Input coefficient data to excel sheet.
- 6. Use calculated value, input to LSC tool.

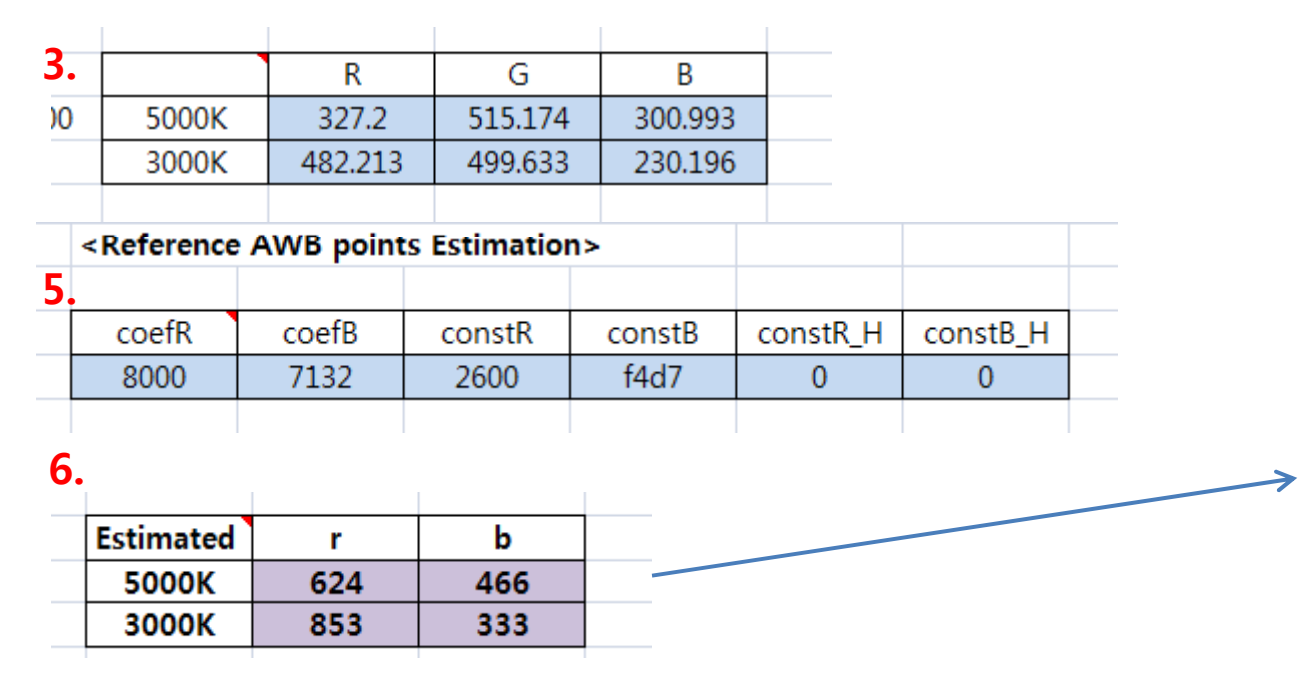

| ExLSC(S5K4ECGX)     | X           |  |  |  |
|---------------------|-------------|--|--|--|
| LSC AWB DLL Program |             |  |  |  |
| ☐ Simulated Results | Pedestal 0  |  |  |  |
| Width 2592          | Height 1944 |  |  |  |
| Channel Gain        |             |  |  |  |
| Gr 80               | R 80        |  |  |  |
| <b>6.</b> в 80      | Gb 80       |  |  |  |
| - AWB tunning       |             |  |  |  |
| 3200K R 757         | 3200K B 384 |  |  |  |
| 5100K R 574         | 5100K B 489 |  |  |  |
|                     |             |  |  |  |
| Set Parameters      | Run0        |  |  |  |

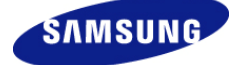

ESTIMATION

#### **Setting AWB set file**

You can change Sensor AWB point with OTP's AWB data.

- 1. Copy OTP.set's AWB data to attached excel sheet.
- 2. Copy #2's data to attached AWB\_Reset.nset

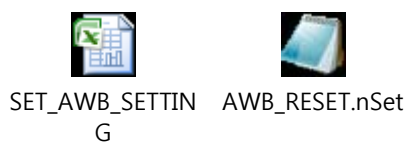

|            |                                                 |             | -1 -   |                 |             |                                                                       |
|------------|-------------------------------------------------|-------------|--------|-----------------|-------------|-----------------------------------------------------------------------|
|            | Const_H 2                                       | 값이 0000 인   | 경우     |                 |             |                                                                       |
|            |                                                 |             |        |                 |             | 2 //> AWB_module_variation_parameter>                                 |
|            |                                                 | OTP value   |        |                 | 최종값         | UDITE 20002553 9646 //#War AWR MadulaWar Cooff                        |
|            | Const_R                                         | DFA9        | -8279  | FFFFFFBF6       | FBF6        | WRITE 7000255C FBF6 //#Mon AWB ModuleVar ConstR                       |
|            | Const B                                         | F689        | -6519  | FFFFFFCD2       | FCD2        | WRITE 7000255E 868A //#Mon_AWB_ModuleVar_CoefB                        |
|            | 001101_0                                        | 2000        |        |                 |             | WRITE 70002560 FCD2 //#Mon_AWB_ModuleVar_ConstB                       |
| 1          | 8C46868A                                        | DFA9E68900  | 000000 |                 |             | //> AWB Reset sequence>                                               |
|            | 8C46                                            |             | 8C46   |                 | //coef_R    |                                                                       |
|            | 868A                                            |             | 868A   |                 | //coef_B    | WRITE_7000145A_00F4>//AWB_Reset_mode_on>> > //#awbb_Use_Filters       |
|            | DFA9                                            |             | FBF6   |                 | //const_R   | p100> > //_after_1_frame                                              |
|            | E689                                            |             | FCD2   |                 | //const_B   | WRITE 700004E6 07775//AWB disabless s s //#REG TC DBG AutoAlgEnBits   |
|            | 0000                                            |             |        |                 | //const_R_H |                                                                       |
|            | 0000                                            |             |        |                 | //const_B_H | p100> > //_after_1_frame                                              |
| $\bigcirc$ |                                                 |             |        |                 |             | WRITE_700004E6_077F>//AWB_enable> > > > > //#REG_TC_DBG_AutoAlgEnBits |
| 4          | WRITE 7000255A 8C46 //#Mon_AWB_ModuleVar_CoetR  |             |        | Ion_AWB_Module\ | /ar_CoefR   | -100                                                                  |
|            | WRITE 7000255C FBF6 //#Mon_AWB_ModuleVar_ConstR |             |        | lon_AWB_ModuleV | /ar_ConstR  | pioo                                                                  |
|            | WRITE 7000255E 868A //#Mon_AWB_ModuleVar_CoefB  |             |        |                 | /ar_CoefB   | WRITE 7000145A 0074>//AWB Reset mode off> > //#awbb Use Filters       |
|            | WRITE 700                                       | 002560 FCD2 | ? //#N | 1on_AWB_Module\ | /ar_ConstB  |                                                                       |
|            |                                                 | 1           | 1      | 1               |             |                                                                       |

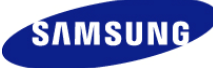

### **Check AWB/MWB and Modify AWB value**

Check AWB and MWB test, verify that reference AWB data is proper or not.

- 1. Upload Initial setting and AWB\_Reset.net
- 2. Check AWB is proper or not.
- 3. Upload MWB setting.
- 4. Check MWB is proper or not.
- 5. If all test is OK, you can use this reference AWB value for OTP calibration.

If you have AWB and MWB Spec out. You must change reference AWB point.

- 1. If D65 light spec out.(MWB Daylight, Cloudy) First, Check R,B code and adjust 5100K's R,B AWB points.
- 2. If CW light spec out. (MWB Tungsten, Flourescent) First, Check R,B code and adjust 3000K's R,B AWB points.
- 3. Set new AWB\_Reset.nset with adjusted reference AWB value.
- 4. Repeat check sequence until you get a good data.

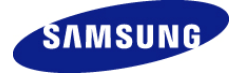